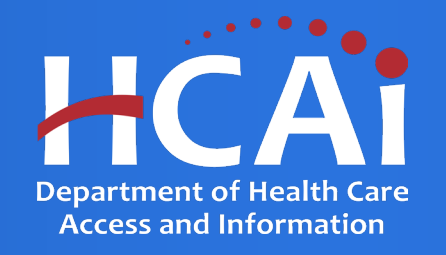

# Registered Nurse (RN) and Licensed Midwifery (LM)

Song-Brown Program Department of Health Care Access and Information (HCAI) October 2024

### **About Song-Brown**

#### Song-Brown provides funding to education programs including:

- Family Nurse Practitioner (FNP) and Physician Assistant (PA) training programs
- Registered Nurse education programs
- Primary Care residency programs (Family Medicine, Internal Medicine, Obstetrics/Gynecology, Pediatrics)
- Licensed Midwifery (LM) and Certified Nurse Midwifery (CNM) training programs

#### Song-Brown provides financial incentives to programs to:

- · Graduate individuals who practice in medically underserved areas
- Enroll members of underrepresented groups in medicine to the program
- Locate the program's main training site in a medically underserved area
- Operate a main training site at which the majority of the patients are Medi-Cal recipients

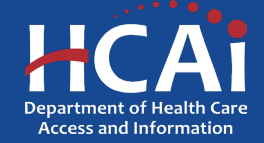

### **Application Release Dates**

- Registration: Open now
- Application release: October 24, 2024
- Early submission review: November 21, 2024
- Application deadline: **December 5, 2024**
- Application opens and closes at **3:00 p.m.**

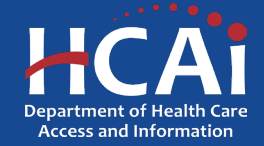

## **Before you Apply**

- If your program requires approval to contract from a coordinating authority, please inform the authority of terms and conditions contained in the Grant Agreement
- Applicants must agree to the terms and conditions before receiving funds
- HCAI will not make changes to the terms and conditions specified in the Grant Agreement
- Funds shall not supplant existing federal, state or local funds

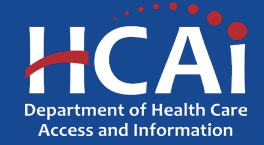

## Changes for 2024

- A new RN pathway providing financial support to organizations during the Board of Registered Nursing (BRN) approval process. Funds offset the cost of reaching BRN approval
- A new LM pathway providing financial support to organizations during the Midwifery Education Accreditation Council (MEAC) accreditation process or the Medical Board of California (MBC) approval process. Funds offset the cost or reaching MEAC accreditation or MBC approval

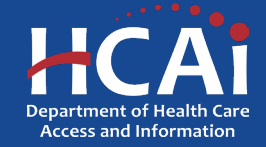

#### **Information to Gather: RN**

- Grant Agreement and Payee Data record (STD 204) signatories
- Organization name and/or Doing Business As (DBA) name as listed in the IRS (W9) forms for your program
- Training site name and address for all sites used in Academic Year (AY) 23/24
- Student information for those graduating in AY 24/25 and 25/26, including race and ethnicity data
- Graduate information for AY 21/22 and 22/23 including current practice site location, race, ethnicity, and National Provider Identification (Entry-Level Master's only)
- Board of Registered Nursing (BRN) program approval letter and/or BRN program expansion approval letter

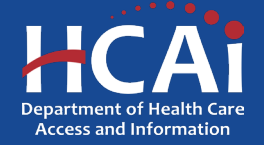

#### **Information to Gather: LM**

- Grant Agreement and Payee Data record (STD 204) signatories
- Correct organization name and/or Doing Business As (DBA) name and address as listed in the IRS (W9) forms for your program
- Name, facility type, and address for each anticipated training site
- Midwifery Education Accreditation Council (MEAC) program accreditation timeline or Medical Board of California (MBC) program approval timeline, if applicable

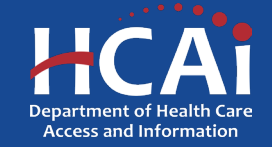

## **Required Documents: RN & LM**

#### **RN Existing and Expansion**

- Approval Letter-Existing (EXT)
  - Upload the most recent program approval letter from the Board of Registered Nursing (BRN)
- Approval Letter-Expansion (EXP)
  - Upload your expansion approval letter from the Board of Registered Nursing (BRN) with the number of approved expansion slots

#### **RN New and LM New**

- BRN Approval Timeline (RN New), MEAC Accreditation Timeline or MBC Approval Timeline (LM New)
  - Planned schedule for securing accreditation or approval
- Sustainability Letter
  - A letter from your organization that endorses your program and speaks to the sustainability of your program beyond Song-Brown funds awarded

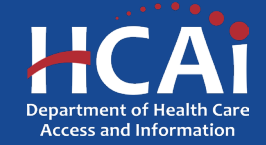

#### **Helpful Resources**

- HCAI eApplication (eApp)
- The RN Grant Guide, RN Scoring and Evaluation Process:

https://hcai.ca.gov/workforce/financial-assistance/grants/song-brown/#resources-3

• The LM Grant Guide, LM Scoring and Evaluation Process:

https://hcai.ca.gov/workforce/financial-assistance/grants/song-brown/#resources-2

Song-Brown Glossary: <u>Glossary (ca.gov)</u>

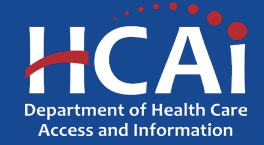

# **Electronic Application (eApp) Registration**

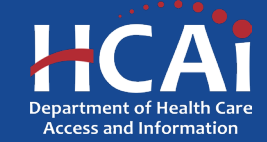

#### **System Requirements**

- For the best experience, use Google Chrome or Microsoft Edge
- Internet Explorer is not supported

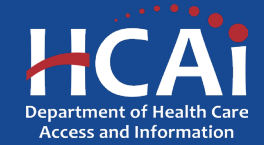

#### **Creating an Account**

| Cheon                     |                                        | Newsroom     | Public Meetings | About HCAI     | Subscribe | Careers         |
|---------------------------|----------------------------------------|--------------|-----------------|----------------|-----------|-----------------|
| HCAi                      |                                        | S            | earch           |                |           | Q               |
| Building Safety & Finance | Loan Repayments, Scholarships & Grants | Workforce Ca | pacity          | Data & Reports |           | Facility Finder |

#### Apply to HCAI Funding

Students, professionals, and organizations may be eligible for HCAI's scholarships, loan repayment programs, and grants. Check your eligibility, view our open applications, or sign in to start an application. Need help? <u>Contact Us</u>

| Check your eligibility                      | Sign in or Register                                                                                                    |
|---------------------------------------------|----------------------------------------------------------------------------------------------------|
| Our sign in experience<br><u>Learn more</u> | a has been changed to be more secure. If you are a returning user you may need to create a new account using the same email address as your previous account. |

#### If you are a new applicant, register now – don't wait

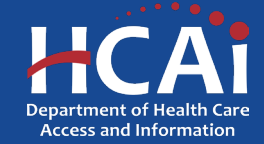

### **Creating an Account, Continued**

| Email Addre                                     | ess                                                                          |  |
|-------------------------------------------------|------------------------------------------------------------------------------|--|
| Password                                        |                                                                              |  |
|                                                 |                                                                              |  |
| orgot your pa                                   | issword?                                                                     |  |
| orgot your pa                                   | sssword?<br>Sign in                                                          |  |
| orgot your pa                                   | Sign in<br>account? Sign up now                                              |  |
| orgot your pa                                   | sign in<br>account? Sign up now                                              |  |
| orgot your pa<br>Don't have an a<br>Sign in wit | ssword?<br>Sign in<br>account? Sign up now<br>th your social account<br>HCAI |  |

Our funding portal has a 2-step authentication process for new applicants, when setting up their account

Funding portal link: Apply to HCAI Funding

Make sure to select "Sign up now" link and enter the information as requested to receive a verification code via email

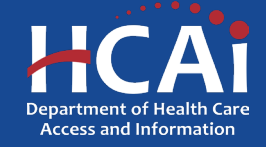

## **Setting up Your Profile**

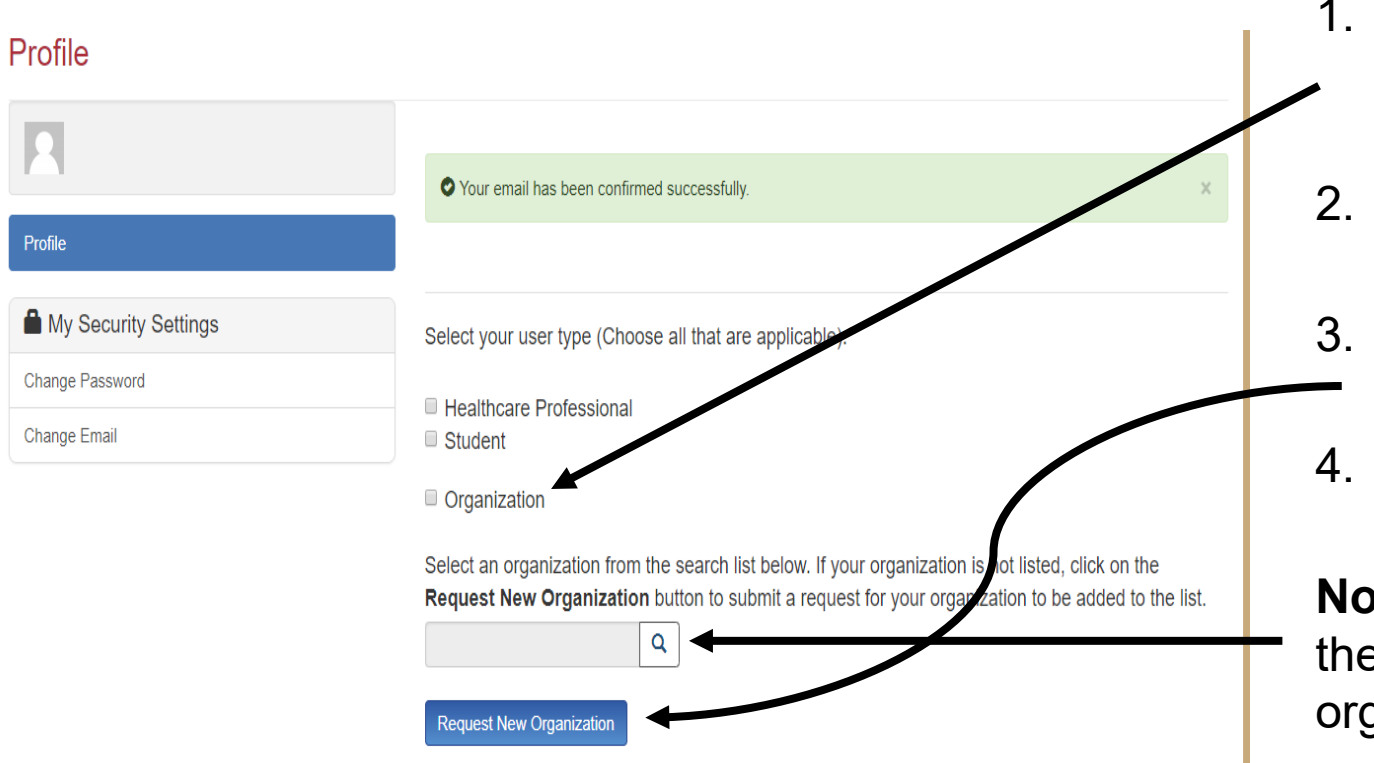

- Check the "Organization" box to gain access to Song-Brown RN or LM applications (do not check the "HealthCare Professional" box)
- 2. Click the magnifying glass to search for a preexisting organization
- Click "Request New Organization" to submit a new organization for approval
- 4. Once you have selected or submitted an organization, it will populate the search field

**Note:** Most organizations are in the system. Use the search function before submitting a new organization name for approval

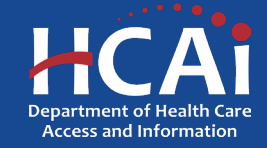

## **Adding a New Organization**

| 0                  | Organization Nam | e*    |            |            |
|--------------------|------------------|-------|------------|------------|
| Profile            | + Select Addre   | SS    |            |            |
| Assign Other Users | Street Address * |       |            | Suite/Dept |
|                    |                  |       |            |            |
|                    | City *           | State | Zip Code * |            |
|                    |                  | CA    |            |            |
|                    | County           |       |            |            |
|                    | Select           | ¥     |            |            |
|                    |                  |       |            |            |
|                    |                  |       |            |            |

- —1.Enter the "Organization Name"
  - 2.Click the "+Select Address" button
    - 3.A new window will open and allow you to enter and search for an address
    - 4.Click the confirmed address and it will auto-populate the address fields on the page

Note: Song-Brown staff will review the new organization request within 5 business days. Ensure that the organization name is accurate. During this time, you may still begin an application

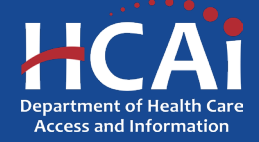

## **Completing Your Profile**

| First Name *             |                | Middle Initial |   |
|--------------------------|----------------|----------------|---|
| ZZZFresh                 |                |                |   |
| Last Name *              |                | Suffix         |   |
| PrinceZZZ                |                | Select         |   |
| Title                    |                | Degree *       |   |
|                          |                | N/A            | * |
| Phone 1 *                | Phone 2        |                |   |
| (555) 555-5555           | Provide a tele | phone number   |   |
| Email *                  |                |                |   |
| kaztinynaval08@gmail.com |                |                |   |
|                          |                |                |   |

1.Enter all required fields. When finished click the "Submit" button
2.If there are no errors on the page, you will receive a message stating your profile has been updated successfully

**Note:** Incomplete information may delay your registration

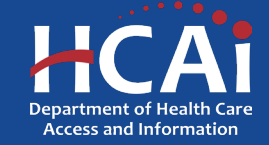

### **Account Roles**

| Account Validation Complete: Current eApp Account Role                                                                                                    | Inbox ×                     |          | ē   | Ľ |  |
|----------------------------------------------------------------------------------------------------|-----------------------------|----------|-----|---|--|
| # SVC-Dynamics <no-reply@hcai.ca.gov><br/>to me</no-reply@hcai.ca.gov>                                                                                                    | 10:05 AM (17 minutes ago)   | ☆        | •   | ; |  |
| Thank you for validating your Department of Health Care Access and Information (HCAI) Funding e-A                                                                                                    | pp account.                 |          |     |   |  |
| At this time, your account is flagged as a Grant Preparer. If you are a Program Director, please email account permissions to be upgraded. Only Program Directors may create and submit applications. | songbrown@hcai.ca.gov to re | quest yo | our |   |  |
| Thank you,                                                                                                    |                             |          |     |   |  |
| Department of Health Care Access and Information                                                                                                    |                             |          |     |   |  |
| Healthcare Workforce Development Division                                                                                                    |                             |          |     |   |  |

\*\*This is an automatically generated email. Please do not reply.\*\*

- 1. All newly created accounts are assigned the "Grant Preparer" role
- 2. If you are the RN or LM Program Director, email
   <u>SongBrown@hcai.ca.gov</u> to request the "Program Director" role
- 3. Only accounts with the "Program Director" role may initiate and submit applications
- 4. Once Song-Brown staff approves your request you will receive a follow-up email confirming the approval

**Note:** Program Directors may initiate, view, edit, submit applications, pay certifications and Final Reports

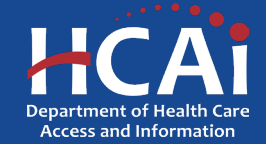

# **Assigning Other Users**

|          |       |        |                |                    |                | sign Other Users |
|----------|-------|--------|----------------|--------------------|----------------|------------------|
| Add User |       |        |                |                    |                | 0                |
| Degree   | Phone | E-mail | Applicant Role | Organization       | Full Name      | Tile             |
|          |       |        |                |                    |                | sign Other Users |
|          |       |        |                | ecords to display. | There are no r |                  |

- 1.Program Directors have an additional tab on their "Profile" page called "Assign Other Users"
  - 2.Navigating to this page from your "Profile" page allows you to add users who can view and edit applications only
  - 3.Click the "Add User" button to give registered Grant Preparers access to your application

**Note:** Only Program Directors can submit a completed application

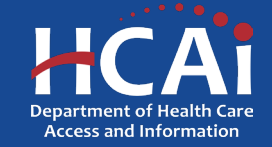

# **Apply Here**

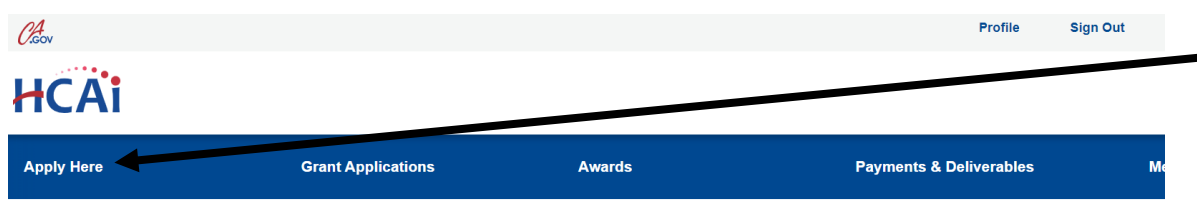

Open grant applications matching your Profile are displayed below. To find additional applications, please change the applicable user types in your Profile. To find application submitted, go to the Applications In Progress/Submitted tab.

| Program<br>↑                           | Release Date       | Due Date           | Who Can Apply |
|----------------------------------------|--------------------|--------------------|---------------|
| Song-Brown Primary Care Residency 2024 | 07/25/2024 3:00 PM | 09/10/2024 3:00 PM | Organization  |

- \_1.Navigate to the "Apply Here" page on the main menu
- 2.Select the "Song-Brown Registered Nurse 2024" or the "Song-Brown Licensed Midwifery 2024" link and click the apply button when you are ready to begin

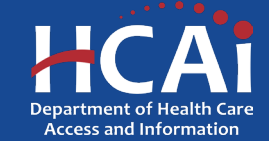

# **Helpful Tips**

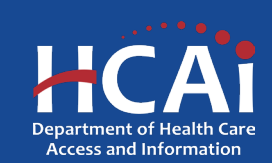

### **Useful Information**

#### Navigating the application

Use the "Previous" and "Save & Next" buttons found at the bottom left of each page

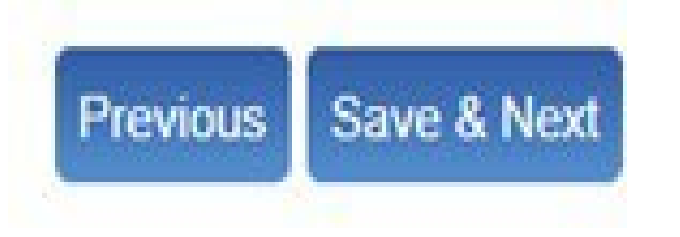

#### Saving your application

Each time you click "Save & Next" in the application your progress is saved. Navigate to the "Grant Applications" page to resume your application

#### HCAi

#### Apply Here Grant Applications Awards Payments & Deliverables Messages

#### **Grant Applications**

- Certified Wellness Coach Employer Support Grant Program (CWES) Application
- Health Careers Exploration Program (HCEP) Application
- Health Professions Pathways Program (HPPP) Application
   Justice and System-Involved Youth (JSIY) Application
- Justice and System-Involved Youth (JSTY) Application
   Peer Personnel Training and Placement Program Application
- Psychiatry Education Capacity Expansion Grant Program (PECE) Application
- Small Rural Hospital Improvement Program (SHIP) Application
- Song-Brown Licensed Midwifery(SB-LM) Application
- Song-Brown Certified Nurse Midwifery (SB-CNM) Application
- Song-Brown Family Nurse Practitioner/Physician Assistants (SB-FNPPA) Application
- Song-Brown Primary Care Residency (SB-PCR) Application
   Song-Brown Postgraduate Fellowship (SB-Post) Application
- Song-Brown Postgraduate Fellowship (SB-Post) App
   Song-Brown Registered Nurse (SB-RN) Application
- Social Work Education Capacity Expansion Grant Program (SWECE) Application
- Song-Brown Previous Applications

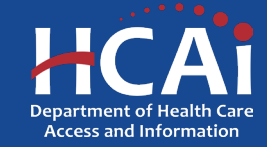

## **Useful Information, Continued**

#### Asterisks

The red asterisks indicate which fields require a response before proceeding to the next page

Training Program Title \*

#### Tooltips

Throughout the application you may see a blue circle with a question mark at the end of a question, title, or sentence. Click on these icons for additional information

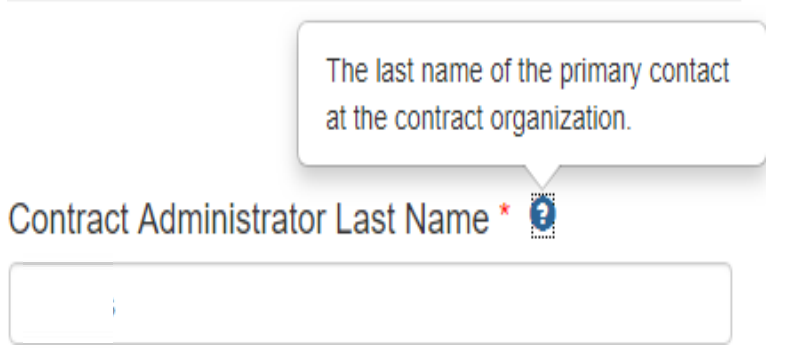

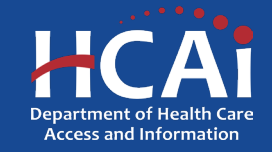

# **RN Existing and Expansion Application Walk-through**

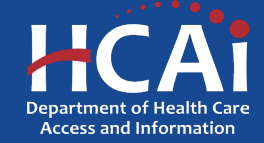

### **Program Information**

| Program Information *                 |                                                                                      |                                                                      |                     |          |   |
|---------------------------------------|--------------------------------------------------------------------------------------|----------------------------------------------------------------------|---------------------|----------|---|
| Song-Brown Registered Nurse C         |                                                                                      |                                                                      |                     |          |   |
| Organization                          |                                                                                      |                                                                      |                     |          |   |
| zzz Theforpezzz                       |                                                                                      |                                                                      |                     |          |   |
| Program Director                      |                                                                                      | Program Director Email                                               |                     |          |   |
| ZZZFresh PrinceZZZ                    |                                                                                      | kazioynaval 18@gmail.com                                             |                     |          |   |
|                                       |                                                                                      |                                                                      |                     |          |   |
|                                       |                                                                                      |                                                                      |                     |          |   |
| On behalf of which type of training p | program are you applying?*                                                           |                                                                      |                     |          |   |
| Associate Degree of Nursing ()        | ADN)                                                                                 |                                                                      |                     |          |   |
| O Bachelor of Science, Nursing (      | (BSN)                                                                                |                                                                      |                     |          |   |
| ○ Entry-Level Master's (ELM)          |                                                                                      |                                                                      |                     |          |   |
| Annual france Cone Deven              |                                                                                      |                                                                      |                     |          |   |
| Are you a former Song-Brown app       | plicant? *                                                                           |                                                                      |                     |          |   |
| 0 100 103                             |                                                                                      |                                                                      |                     |          |   |
| Select a training program from the T  | Training Program Title search list below. If your training progra                    | am is not listed, check the <b>Training program n</b>                | ot listed checkbox. |          |   |
| Training Program Title *              |                                                                                      | 51-5                                                                 |                     |          |   |
| Haining Frogram Hue                   |                                                                                      |                                                                      |                     | ~        |   |
|                                       |                                                                                      |                                                                      |                     | <b>^</b> |   |
| Training Program not listed           | Award Category. Select all that apply. *                                             |                                                                      |                     |          |   |
|                                       |                                                                                      |                                                                      |                     | /        | / |
|                                       |                                                                                      |                                                                      |                     |          |   |
|                                       | Existing Slots                                                                       |                                                                      |                     |          |   |
|                                       |                                                                                      | ю. I. P                                                              |                     |          |   |
|                                       | I am a Board of Registered Nursing (BRN<br>Lam requesting support for an existing pr | <ul> <li>approved pre-licensure program.</li> <li>ogram *</li> </ul> |                     |          |   |
|                                       | <ul> <li>I will enroll at least one class by July 1, 20</li> </ul>                   | 025.*                                                                |                     |          |   |
|                                       |                                                                                      |                                                                      |                     |          |   |
|                                       | Expansion Slots                                                                      |                                                                      |                     |          |   |
|                                       |                                                                                      |                                                                      |                     |          |   |
|                                       | I am a Board of Registered Nursing (BRN)                                             | I) approved pre-licensure program.*                                  |                     |          |   |

□ My program has received the BRN approval to permanently expand effective after July 1, 2023.\*

- 1. Your program information will pre-populate with information you entered in your "Profile" page
- 2. Select a "Training Program Title" from a list of training programs by clicking on the magnifying glass
- 3. If your training program is not listed, check the box "Training Program not listed"
- 4.All boxes must be checked to ensure you are eligible to apply for the grant and can move forward with the application
- Note: Most training programs, unless they are new, are in the system. Use the search function before submitting a new training program name for approval

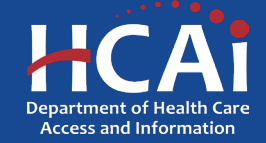

### **Contract Administration**

| Contract Organization Name *                                                                    |     |                                       |                                   |   |
|-------------------------------------------------------------------------------------------------|-----|---------------------------------------|-----------------------------------|---|
|                                                                                                 |     |                                       |                                   |   |
| Passa salad file tapa of entity '<br>© Generalization (Cotty )<br>© Non-generalization (Cotty ) |     |                                       |                                   | 2 |
| Dring Buimess As (DBA) O                                                                        |     |                                       |                                   | Z |
|                                                                                                 |     |                                       |                                   |   |
| Profix                                                                                          |     | Continued Admin Proof National 10     | Contract Administ Land Name *     |   |
| Setera                                                                                          | ~   |                                       |                                   |   |
| Contract Admin Title                                                                            |     |                                       |                                   |   |
|                                                                                                 |     |                                       |                                   |   |
| Photos 11                                                                                       |     | Physica 2                             |                                   | 2 |
| Provide a lanaphona number                                                                      |     | Provide a templorie number            |                                   | ວ |
| Contract Admin Result 1                                                                         |     |                                       |                                   |   |
|                                                                                                 |     |                                       |                                   |   |
|                                                                                                 |     |                                       |                                   |   |
| rant Agreement Standory 😜                                                                       |     |                                       |                                   |   |
| Grant Agreement Bighalory Piret Name 🖜                                                          |     | Grant Agreement Bighelory Last Nome 🔹 | Grant Agreement Bigratory Phone 1 | 4 |
|                                                                                                 |     |                                       | Provide is integrative number     |   |
| Report 1                                                                                        |     | · ·                                   | 10                                |   |
|                                                                                                 | - 1 |                                       |                                   |   |

- "Contract Organization Name" and "Doing Business As (DBA)" must match what you report to the Internal Revenue Service (IRS)
  - . "Please select the type of entity" identify the contractor organization as a Governmental or Non-governmental Entity
- Contract Admin is the main administrator for the grant
  - "Grant Agreement Signatory" must be an individual with authority to enter into a grant agreement

**Note:** Do not enter a DBA if your IRS W9 does not have a DBA listed

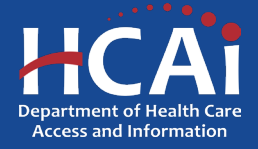

#### **Contract Administration: STD 204 Signatory**

| e Nes 🗇 Yes                                                                                                    |                                                        |                          |    |
|----------------------------------------------------------------------------------------------------|--------------------------------------------------------|--------------------------|----|
| ne Data Record (\$10 204) Services                                                                                     |                                                        |                          |    |
| Inst. Nation +                                                                                                    | Labor Petersen *                                       | Phone Humber 1           |    |
|                                                                                                    |                                                        | Provide a languistic num | 04 |
| magt."                                                                                                    |                                                        |                          |    |
|                                                                                                    |                                                        |                          |    |
|                                                                                                    |                                                        |                          |    |
|                                                                                                    |                                                        |                          |    |
|                                                                                                    |                                                        |                          |    |
| legal address for your organization must                                                                               | match the address on file with the Mills.              |                          |    |
| legal address for your organization mult                                                                               | match the address on file with the Mills.<br>PO how? * |                          |    |
| legal actives for your organization multi-<br>the legal activities for your organization a<br>1 No. 48 Nex             | mation the address on Tile with the MIS.<br>PO how? *  |                          |    |
| legal address for your organization multi<br>the legal editions for your organization a<br>0 tion @ Yes<br>10 tion * • | mation the address on the with the IRS.<br>PO low? *   |                          |    |
| ingel actives for your organization multi<br>the legal activities for your organization a<br>title @ Yes<br>O Box 1 ©  | match the address on the with the IRS.<br>PO loss?? *  |                          |    |
| ingel address for your organization must<br>the legal address for your organization a<br>) too @ Hea<br>O Box * •      | match the address on the with the IRS.<br>PO hear? *   |                          |    |
| Ingel address for your organization must<br>the legal address for your organization a<br>class @ tips<br>0 Box * •     | match the activas on the with the IRS.<br>PO hear? *   | že Coce *                |    |
| legal activities for your organization must<br>the legal activities for your organization a<br>0 too * *<br>0 too * *  | match the address on the with the IRIS.<br>PO box? *   | Zo Coole -               |    |

- If your STD 204 signatory is different from your Grant agreement signatory, select "NO"
- 2. "STD 204 Signatory" name must be an authorized signatory
- 3. PO box option available for the 204 category
- Note: Verify this information with your finance or contracts office to ensure this information is correct. Providing incorrect information will delay your grant agreement should you be awarded

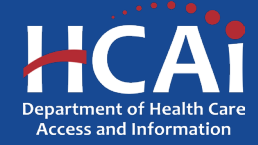

## **Program Description**

**Program Description** 

Provide an executive summary description of your training program. Include the year your program started and demonstrate how your program is meeting the priorities of the Song Brown statute. Please reference the Registered Nurse Capitation Grant guide (page 3) on Song-Brown website for more information. Maximum of 2500 characters.\*

- 1. Provide requested program description information
- 2. You have a maximum limit of 2,500 characters
- 3. After completing this page, save and proceed by clicking "Save & Next"

**Note:** If you exceed the character limit, you will receive a pop-up message. If you copy and paste text from another document, text will cut off at 2,500 characters. Double-check the information you enter and make sure everything is captured

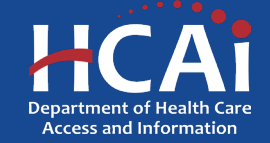

## **Program Data**

#### Program Data

Select the data you will be reporting \*

Student and Graduate data

 $\bigcirc$  Student data only

○ New program: no Resident/Student or Graduate data

Would you like to import graduate and training site data from your last application?\* 3

● No ○ Yes

Based on the program data option you selected above, what year was your first student admitted?\*

- 1.If you are a previous applicant, you may import your graduates and training sites from previous applications
- 2.If you have any 22/23 and or 21/22 graduates, select "Student and Graduate data"
- 3."Student Only" should only be selected if you have no 22/23 and 21/22 graduates

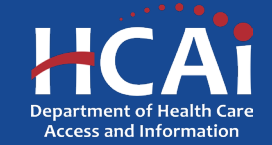

#### **Training Sites: Adding and Reviewing Sites**

| Training S                                        | Sites                     |                      |                                       |                                      |                         |                     |                   |                   |                  |                     |            |
|---------------------------------------------------|---------------------------|----------------------|---------------------------------------|--------------------------------------|-------------------------|---------------------|-------------------|-------------------|------------------|---------------------|------------|
| What is your program                              | n's current percer        | ntage of total clini | cal hours spent in                    | Registered Nurse                     | e Shortage Areas        | (RNSAs)?*           |                   |                   |                  |                     |            |
|                                                   |                           |                      |                                       |                                      | •                       |                     |                   |                   |                  |                     |            |
|                                                   |                           |                      |                                       |                                      |                         |                     |                   |                   |                  |                     |            |
| Add all California-bather the state of California | sed training sites<br>a.  | used in academi      | o year 23-24. To a                    | dd a new training                    | site, click the Ad      | d a Site button a   | nd enter the requ | ested informatior | . Do not include | any sites located o | outside of |
| To edit information, o                            | click on the <b>arrow</b> | button next to a     | the training site na                  | ame and select E                     | dit or Delete.          |                     |                   |                   |                  |                     |            |
| Note to all program                               | IS: Only one phys         | ical address is al   | owed per site for                     | the purpose of thi                   | is application, reg     | ardless of differin | ig suite/room/dep | artment numbers   | used.            |                     |            |
| For example, if you h                             | nave 123 Blue Str         | eet, Purple Dept.    | Ste 160 and 123                       | Blue Street, Gree                    | en Dept. Ste 178,       | you may only list   | one of those on t | he application.   |                  |                     |            |
| Total Number of T                                 | raining Sites             |                      |                                       |                                      |                         |                     |                   |                   |                  |                     |            |
| 0                                                 |                           |                      |                                       |                                      |                         |                     |                   |                   |                  |                     |            |
| aining Sites With Erro                            | ors                       |                      |                                       |                                      |                         |                     |                   |                   |                  |                     | /          |
|                                                   |                           |                      | Private                               | Private                              |                         |                     |                   |                   |                  |                     | /          |
| raining Site Name<br>╋                            | Private<br>Practitioner   | Title                | Practitioner<br>First Name            | Practitioner<br>Last Name            | Street<br>Address       | Suite/Dept          | City              | State             | Zip Code         | County              |            |
| ICAI                                              | No                        |                      |                                       |                                      | 2020 W El<br>Camino Ave |                     | Sacramento        | CA                | 95833            | Sacramento          | ~          |
|                                                   |                           |                      |                                       |                                      |                         |                     |                   |                   |                  |                     |            |
| aining Sites With No I                            | Errors                    |                      |                                       |                                      |                         |                     |                   |                   |                  |                     | ★ /        |
|                                                   |                           |                      |                                       |                                      |                         |                     |                   |                   |                  | Ad                  | d Site     |
| raining Site Name                                 | Private<br>Practitioner   | Title                | Private<br>Practitioner<br>First Name | Private<br>Practitioner<br>Last Name | Street<br>Address       | Suite/Dept          | City              | State             | Zip Code         | County              | _          |
| ICAI                                              | No                        |                      |                                       |                                      | 2020 W El<br>Camino Ave |                     | Sacramento        | CA                | 95833            | Sacramento          | ~          |
|                                                   |                           |                      |                                       |                                      |                         |                     |                   |                   |                  |                     |            |

1.Enter your program's current percentage of total clinical hours spent in RNSAs

2.To add a training site(s), click the "Add a Site button"

3.A pop-up window will display

4.To review, edit or delete training sites, / select the dropdown list for that line using the arrow

**Note:** If you imported your training sites from a previous application, they will automatically be added to the "Training Sites With Errors." Each training site needs to be reviewed for accuracy

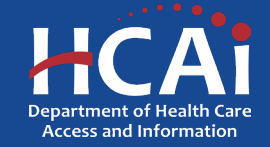

#### **Training Sites: Training Site Information**

| Training Site Name                                   |       |            |
|------------------------------------------------------|-------|------------|
| Is the training site a private practitioner's office | ?     |            |
| + Select Address                                     |       | Suite/Dent |
|                                                      |       |            |
| City                                                 | State | Zip Code   |
| County                                               | ]     |            |
| NPI Number (Check NPI Registry)                      |       |            |
|                                                      |       |            |
| Data reviewed for accuracy                           |       |            |

- 1.Enter the training program name and address
- 2.Click on the link to find the NPI number of the training site
- 3.To ensure that training sites are in the "Training sites with no errors" category, select "Yes" to validate accuracy

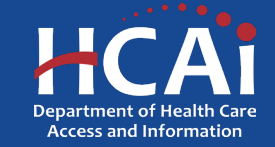

### **Program Expenditure**

| unds Requested                                                                                            |                                                                                                    |                         |                       |
|----------------------------------------------------------------------------------------------------|----------------------------------------------------------------------------------------------------|-------------------------|-----------------------|
| Program Type *                                                                                            | # of Slots Requested                                                                                                    | Maximum Amount per Slot | Total Funds Requested |
| Existing Slots                                                                                            | Select ~                                                                                                    | 15,000                  | 0                     |
| Expansion Slots                                                                                           | Select v                                                                                                    | 30,000                  | 0                     |
| Grand Total                                                                                               |                                                                                                    |                         | 0                     |
|                                                                                                    |                                                                                                    |                         |                       |
| nter the AY 2023-24 training                                                                              | program annual expenditures below for each line item                                                                                                    |                         |                       |
| ter the AY 2023-24 training<br>Personnel *                                                                | program annual expenditures below for each line item                                                                                                    |                         |                       |
| ter the AY 2023-24 training<br>Personnel * <b>O</b><br>Operating Expenses * <b>O</b>                      | program annual expenditures below for each line item                                                                                                    |                         |                       |
| tter the AY 2023-24 training<br>Personnel *<br>Operating Expenses *<br>Major Equipment *                  | program annual expenditures below for each line item           \$         \$           \$         \$                                                                                                    |                         |                       |
| ter the AY 2023-24 training<br>Personnel *<br>Operating Expenses *<br>Major Equipment *                   | program annual expenditures below for each line item          \$         \$         \$         \$         \$                                                                                                    |                         |                       |
| nter the AY 2023-24 training<br>Personnel *<br>Operating Expenses *<br>Major Equipment *<br>Other Costs * | program annual expenditures below for each line item          \$         \$         \$         \$         \$         \$         \$         \$         \$         \$         \$         \$         \$         \$ |                         |                       |

- 1. Complete all required fields
- 2. "Total Funds Requested" is auto calculated based on the "# of Slots Requested" and the maximum amount per slot
- 3. Enter your total expenditures for each category from the 23/24 academic year
- 4. The "Total" training program expenditures must be equal to or greater than the "Total Funds Requested"

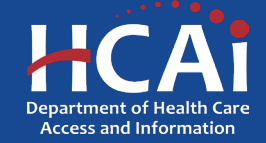

### **Aggregate Student Data**

| aareaste Student Data                                 | Provide the race/ethnicity of all students enrolled in aggregate. |   |
|-------------------------------------------------------|-------------------------------------------------------------------|---|
| gyrcyalc olddeni Dala                                 | American Indian/Native American/Alaska Native                     | 0 |
|                                                       | Asian-Asian Indian                                                | 0 |
| ter the following data for the 2024-25 academic year: | Asian-Cambodian                                                   | 0 |
| Total enrollment capacity for all cohorts *           | Asian-Chinese                                                     | 0 |
|                                                       | Asian-Filipino                                                    | 0 |
|                                                       | Asian-Indonesian                                                  | 0 |
| Total number of students that applied *               | Asian-Japanese                                                    | 0 |
|                                                       | Asian-Korean                                                      | 0 |
|                                                       | Asian-Laotian/Hmong                                               | 0 |
| Total number of students enrolled *                   | Asian-Malaysian                                                   | 0 |
|                                                       | Asian-Other                                                       | 0 |
|                                                       | Asian-Pakistani                                                   | 0 |
| Enrolled 1st Year "                                   | Asian-Thai                                                        | 0 |
|                                                       | Asian-Vietnamese                                                  |   |
|                                                       |                                                                   | 0 |
| Enrolled 2nd Year *                                   | Black, African American, or African                               | 0 |
|                                                       | Hispanic or Latino                                                | 0 |
|                                                       | Native Hawaiian or Other Pacific Islander                         | 0 |
| Total                                                 | White/Caucasian/European/Middle Eastern                           | 0 |
| 0                                                     | Other- Not listed                                                 | 0 |
| •                                                     | Total                                                             | 0 |

Er

- 1.Student race and ethnicity data will now be collected in aggregate for all the years requested
- 2.Provide the total number of enrolled slots for each academic year
- Note: The enrolled student total must match the total after the student race/ethnicity data is entered

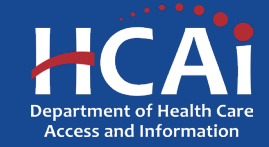

#### **Graduate Data**

| Graduate Data                                                          |  |
|------------------------------------------------------------------------|--|
| Enter your total number of graduates for the following academic years: |  |
| AY 2021/22                                                             |  |
|                                                                        |  |
| AY 2022/23                                                             |  |
|                                                                        |  |
| Total                                                                  |  |
| 0                                                                      |  |
|                                                                        |  |

To add a new graduate, click on the Add a Graduate button and enter the required information. If your organization was a past applicant and you opted to include graduate data from the last submitted application, the table below displays those graduates. Review information for accuracy and make edits where appropriate. To edit information, click on the **Options** button next to an individual's name and select **Edit** or **Delete**.

| То | tal Number of Graduates              |              |           |        |                                     |
|----|--------------------------------------|--------------|-----------|--------|-------------------------------------|
|    | Total Number of Graduates            |              |           |        |                                     |
|    | Graduates With Errors                |              |           |        | /                                   |
|    | Graduating Class of Academic<br>Year | First Name 🕇 | Last Name | Gender | Ethnic/Racial Category              |
|    | 2022/23                              | Gabrielle    | Wilson    | Female | Asian - Filipino                    |
|    | Graduates With No Errors             |              |           |        | Add a Graduate                      |
|    | Graduating Class of Academic<br>Year | First Name 🕇 | Last Name | Gender | Ethnic/Racial Category              |
|    | 2021/22                              | Stephen      | Curry     | Male   | Black - African American or African |
|    | All Grads Submitted *                |              |           |        | Edit<br>Delete                      |

- 1.Enter graduate data for each academic years requested
- 2.Graduate data needs to match the number of graduates entered
- 3.To add graduate data, click the "Add Graduate" button
- 4.A pop-up will display
- 5.To review, edit or delete graduates select the dropdown list for that line using the arrow
- 6.After completing this step, click "Save & Next"

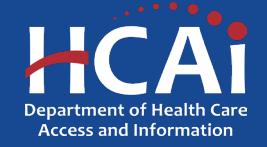

### **Graduate Data: Adding and Reviewing Graduates**

| Graduating Class of               |                                                |                    |              |  |
|-----------------------------------|------------------------------------------------|--------------------|--------------|--|
|                                   | ~                                              |                    |              |  |
| First Name *                      | Last Name *                                    |                    |              |  |
|                                   |                                                |                    |              |  |
| Gender *                          | Ethnic/Racial                                  | Category *         |              |  |
| Select                            | ∽ Select                                       |                    | ~            |  |
| HCAI Scholar                      | NHSC Recipient                                 |                    |              |  |
|                                   | Practice Speciality *                          |                    |              |  |
| Do you have an NPI Number? *      | Select                                         | ~                  |              |  |
| NPI Number (Check NPI Registry) * |                                                |                    |              |  |
|                                   | Do you know the graduate's pract               | tice site? *       |              |  |
|                                   |                                                |                    |              |  |
|                                   | Practice Site Name *                           |                    |              |  |
|                                   |                                                |                    |              |  |
|                                   | + Select Address                               |                    |              |  |
|                                   | Street Address *                               |                    | Suite/Dept 😡 |  |
|                                   |                                                |                    | Tin Onde 1   |  |
|                                   |                                                | State -            | Zip code *   |  |
|                                   |                                                |                    |              |  |
|                                   | Is the training site a private pract<br>No Yes | itioner's office?* |              |  |
|                                   |                                                |                    |              |  |
|                                   | Data Reviewed for Accuracy*  (a) No () Yes     |                    |              |  |
|                                   |                                                |                    |              |  |

- 1. If you know the graduate's NPI number, select "Yes"
  - i. Enter the graduate's 10-digit NPI number
- 2. Select their practice specialty
- 3. You must add practice site information for all graduates unless they are working outside of California
- If you know your graduate's practice site in
   California, please provide the practice site information
- 5. If you are not sure of their practice site or they are practicing outside of California select "No"
  - i. Select "Out of State" if they are practicing outside of California
  - ii. Select "Other " for any other reason

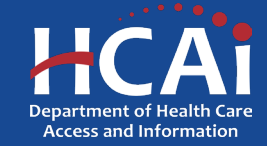

### **Required Documents**

| Required Documents                                                                                                    |                                |                 |
|----------------------------------------------------------------------------------------------------|--------------------------------|-----------------|
|                                                                                                    | Name 🕇                         | Modified        |
| Approval Letter                                                                                                    | Expappr_expansion.docx (17 KB) | 10/07/2024 9:32 |
| Upload the most recent program approval letter from the Board of Registered Nursing (BRN).<br>Approval Letter Upload 0 files uploaded, 1 file required.* |                                |                 |
| Filename must start with Appr_ to be accepted, Example: Appr_MyDocument                                                                                  |                                |                 |
| Approval Letter                                                                                                    |                                |                 |
| Expansion Letter Upload   1 Instuploaded, 1 file required.*                                                                                              |                                |                 |
| Filename must start with Expappr_ to be accepted, Example: Expappr_MyDocument                                                                            |                                |                 |

- 1.The red button on this page indicates required documents
- 2.Click on the "Approval Letter Upload" to upload your required document
- 3.The document must begin with "Appr\_" for it to be accepted
  - 4.Once the document is successfully uploaded, the box will turn green signifying that you may continue

**Note:** You may delete an uploaded document by clicking the down-arrow next to the desired entry

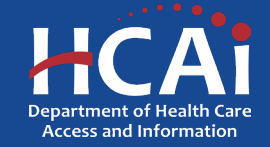

#### Assurances

| Decii | rar | 2011 |
|-------|-----|------|
| naau  | a   | 1000 |
|       |     |      |

I centry that the information contained herein is true and the most current information available at time of application submession.

| $\sim$ | _ |   |     |    |    |   |
|--------|---|---|-----|----|----|---|
|        | р | • | /14 | 2  | 18 | 4 |
|        |   |   |     | Ψ. | ÷  | 1 |

#### 1.Read the statement

- 2.Agree to the statement by checking the box
- 3.Click the "Submit" button. Once you submit your applications you cannot make further edits
- Note: Only Program Directors may submit an application, Grant preparers will not see the "Submit" button

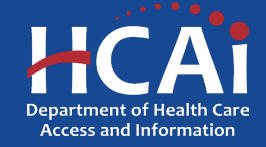

### **RN and LM New Application Walk-through**

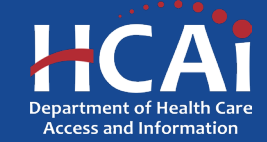

### **Program Information**

| Are you a former Song-Brown applicant? * |                |         |  |
|------------------------------------------|----------------|---------|--|
| ● No○ Yes                                |                |         |  |
| Training Program Title *                 |                |         |  |
|                                          |                |         |  |
|                                          |                |         |  |
| + Select Address                         |                |         |  |
| Street Address                           | Suite/Apt/Dept |         |  |
|                                          |                |         |  |
| City                                     | State          | Zipcode |  |
|                                          | CA             | ~       |  |
| County                                   |                |         |  |
|                                          |                |         |  |
|                                          |                |         |  |
| Award Category. Select all that apply. * |                |         |  |

New Program

I am seeking Board of Registered Nursing (BRN) approval for pre-licensure program.\*

🗌 I have obtained BRN approval, have no first year students at the time of application and have not received any prior Song-Brown funding.\*

- 1.Your program information will prepopulate with information you entered in your "Profile" page
- 2.As a new program applicant, select "No" in the "Are you a former Song Brown applicant?"
  - 3.Enter your training program title and address
- 4.All boxes must be checked to ensure you are eligible to apply for the grant and can move forward with the application

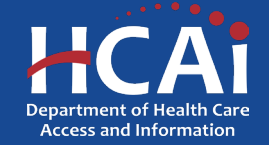

## **Program Description**

**Program Description** 

Provide an executive summary description for the new training program. Include how your program will meet the priorities of the Song Brown statute. Please reference the Registered Nurse Grant guide (page 3) on Song-Brown website for more information. Maximum of 2500 characters.

- 1. Provide an executive summary description for the new training program including how your program will meet Song Brown statute priorities
- 2. You have a maximum limit of 2,500 characters
- 3. After completing this page, save and proceed by clicking "Save & Next"

**Note:** If you exceed the character limit, you will receive a pop-up message. If you copy and paste text from another document, text will cut off at 2,500 characters. Double-check the information you enter and make sure everything is captured

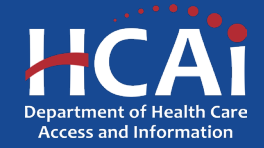

## **Strategy Questions 1**

Strategies 1 of 5

Select the strategies you will use to recruit students Underrepresented in Medicine (URM). Select all that apply.\*

Establishes partnerships with community-based organizations serving educational institutions for purposes of recruitment and increasing access and exposure to prospective URM students Explain how you plan to achieve this strategy. Describe your documentation supporting this strategy. Maximum of 2500 characters.

Utilizes an established pathway or pipeline program
 Hosts events tailored, in part or in whole, specifically for prospective URM students

- Conducts individualized outreach to prospective URM students before, during, and after the application process
- Attendance at academic, health, and career fairs in Registered Nurse Shortage Areas (RNSAs)
- Other
- None of the above

- 1.Provide responses for each strategy question 1-5
- 2.Multiple responses can be selected per strategy question
- 3.Each selected strategy question will prompt a narrative for further explanation
- 4.After completing each page, click "Save and Next"

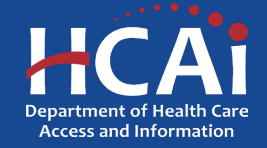

### **Strategy Questions 2 and 3**

#### Strategies 2 of 5

Select the strategies you will use to admit students Underrepresented in Medicine (URM). Select all that apply.\*

Incorporates holistic review into the admissions process, to include individual applicant experiences and attributes indicative of URM students

Accounts for applicant socioeconomic status in review process

Ensures representation of selection committee members who reflect the diversity of URM students

Other

None of the above

#### Strategies 3 of 5

Select the strategies you will use to support students Underrepresented in Medicine (URM). Select all that apply.\*

Provides wrap around services to URM students

Create and maintain a mentorship program available to all URM students that strives to pair students with staff/faculty members with shared lived experience

Program faculty members, lecturers, and staff reflect the cultural diversity of URM students

Institution has a documented zero tolerance policy for discrimination and related discrimination reporting systems

Implicit bias/anti-racism training is required for all faculty, program staff, applicant reviewers, and decision makers

Other

None of the above

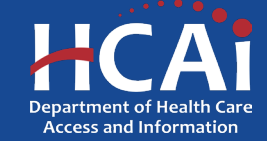

### **Strategy Questions 4 and 5**

#### Strategies 4 of 5

Select the program strategies you will use to encourage your students to practice in Registered Nurse Shortage Areas (RNSAs). Select all that apply.\*

- Use targeted recruitment strategies to prioritize students coming from RNSAs
- D Provide employment assistance opportunities to encourage graduates to commit to patient-focused/clinical-focused practice in RNSAs
- Provide employment assistance leading to graduate employment in RNSAs
- Include a required, patient-focused/clinic-focused curriculum intended to build health equity knowledge and competencies

Other

□ None of the above

#### Strategies 5 of 5

Select the strategies you will incorporate to implement culturally responsive care training into the program's curriculum. Select all that apply. \*

- □ Hire bilingual staff with language fluency representative of URM students
- □ Hire program leaders representative of URM students
- Provide students training in cultural competency
- Teach nursing professionalism that incorporates multi-cultural social etiquette and social norms of behavior representative of URM students
- Have students participate in community outreach activities in RNSAs (e.g., going to high schools in RNSAs)

Other

None of the above

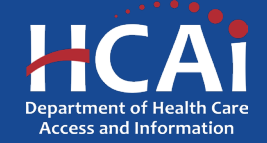

#### **Training Sites: Adding and Reviewing Sites**

| raining Site                                  | es                       |                            |                      |                   |                  |                     |                 |                    |                     |       |
|-----------------------------------------------|--------------------------|----------------------------|----------------------|-------------------|------------------|---------------------|-----------------|--------------------|---------------------|-------|
| )o you have any trainin                       | g sites to report?       | •                          |                      |                   |                  |                     |                 |                    |                     |       |
| ) No® Yes                                     |                          |                            |                      |                   |                  |                     |                 |                    |                     |       |
| add a new California-br                       | ased training site       | , click the Add            | d a Site button and  | enter the request | ted information. | Do not include ar   | ny sites locate | d outside of the s | tate of California. |       |
| edit information, click o                     | n the <b>arrow</b> butto | on next to a th            | e training site name | and select Edit   | or Delete.       |                     |                 |                    |                     |       |
| e to all programs: Or                         | ly one physical a        | ddress is allo             | wed per site for the | purpose of this a | pplication, rega | rdless of differing | suite/room/de   | partment numbe     | rs used.            |       |
| example, if you have '                        | 122 Plus Street          | Durale Deat                |                      |                   |                  |                     |                 |                    |                     |       |
|                                               | 125 Diue Street, r       | <sup>o</sup> urpie Dept. a | Ste 160 and 123 Blu  | e Street, Green I | Dept. Ste 178, y | ou may only list o  | ne of those o   | the application.   |                     |       |
|                                               | 125 blue Street, r       | Purple Dept. 3             | Ste 160 and 123 Blu  | e Street, Green I | Dept. Ste 178, y | ou may only list o  | ne of those o   | the application.   |                     |       |
| otal Number of Trainin                        | g Sites                  | Purple Dept. 3             | ste 160 and 123 Blu  | e Street, Green I | Dept. Ste 178, y | ou may only list o  | ne of those o   | the application.   |                     |       |
| otal Number of Trainin                        | g Sites                  | Purple Dept. 3             | ste 160 and 123 Blu  | e Street, Green I | Dept. Ste 178, y | ou may only list c  | ne of those o   | the application.   |                     |       |
| otal Number of Trainin                        | g Sites                  | Purple Dept. 3             | ste 160 and 123 Blu  | e Street, Green I | Dept. Ste 178, y | ou may only list c  | ne of those o   | n the application. |                     |       |
| otal Number of Trainin<br>1<br>'raining Sites | g Sites                  | Purple Dept. 3             | ste 160 and 123 Blu  | e Street, Green I | Dept. Ste 178, y | ou may only list c  | ne of those o   | the application.   |                     |       |
| otal Number of Trainin<br>1<br>raining Sites  | g Sites                  | urpie Dept. 3              | ste 160 and 123 Blu  | e Street, Green I | Dept. Ste 178, y | ou may only list o  | ne of those o   | the application.   |                     | Add S |
| atal Number of Trainin                        | g Sites                  | urpie Dept. 3              | Private              | Private           | Jept. Ste 178, y | ou may only list o  | ne of those o   | the application.   |                     | Add S |

If you have training sites, click
 "Yes" to enter your training sites

2.To add a training site(s), click the "Add a Site button"

3.A pop-up window will display

4.To review, edit or delete training sites, select the dropdown list for that line using the arrow

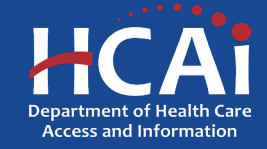

#### **Training Sites: Training Site Information**

| Fraining Site Name               |                       |       |            |   |   |
|----------------------------------|-----------------------|-------|------------|---|---|
| s the training site a private pr | ractitioner's office? |       |            |   |   |
| ) No() Yes                       |                       |       |            |   |   |
|                                  |                       |       |            |   |   |
| + Select Address                 |                       |       |            |   |   |
| Street Address                   |                       |       | Suite/Dept | Θ |   |
| _                                |                       |       |            |   |   |
| City                             |                       | State | Zip Code   |   |   |
| _                                |                       | _     | _          |   |   |
| County                           |                       |       |            |   |   |
| _                                |                       |       |            |   |   |
|                                  |                       |       |            |   | / |
|                                  |                       |       |            |   |   |

1.Enter the training program name and address

/2.Click on the link to find the NPI number of the training site

Submit

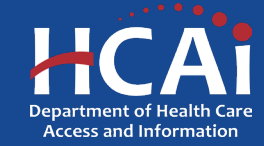

### **Program Expenditures and Funding**

#### Program Expenditures and Funding

Requested funding must be used only for the following expenditures: personnel, facility expenses, major equipment over \$500, and consultant costs. Receipts will be required as proof of these expenditures when you submit your program accreditation documents.

How much funding are you requesting?\*

Previous Save & Next

- 1. Provide how much funding you are requesting based on your expected expenditures and what you are eligible to apply for
- 2. Maximum funding requested for RN New Programs is \$1 million
- 3. Maximum funding requested for LM New Programs is \$500,000
- 4. Click "Save and Next" when done

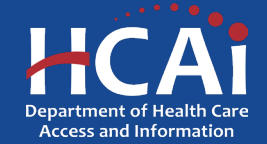

#### **Required Documents**

#### **Required Documents**

**BRN** Approval Timeline

Please upload your timeline (planned schedule for securing Board of Registered Nursing approval).

Timeline Upload 2 files uploaded, 1 file required.

Filename must start with LtrTime\_ to be accepted. Example: LtrTime\_MyDocument

Sustainability Letter

**Required Documents** 

Attach a letter from your organization that endorses your program and speaks to the su your program beyond Song-Brown funds awarded.

Sustainability Letter Upload 0 files uploaded, 1 file required.

MEAC Accreditation or MBC Approval Timeline

Filename must start with LtrSus\_ to be accepted. Example : LtrSus\_MyDocument

Please upload your timeline (planned schedule for securing Midwifery Education Accreditation Council accreditation or Medical Board of California approval).

imeline Upload 🗸 1 file uploaded, 1 file required.\*

Filename must start with LtrTime\_ to be accepted. Example: LtrTime\_MyDocument

#### Sustainability Letter

Attach a letter from your organization that endorses your program and speaks to the sustainability of your program beyond Song-Brown funds awarded.

ustainability Letter Upload 🗸 1 file uploaded, 1 file required.

Filename must start with LtrSus\_ to be accepted. Example : LtrSus\_MyDocument

#### 1.The red button on this page indicates required documents

- 2.Click on the "Timeline Upload" to upload your approval or accreditation timeline
  - The document must begin with "LtrTime\_" for it to be accepted
- 3.Click on "Sustainability Letter upload" to upload your letter of program sustainability endorsement letter from your institution
  - The document must begin with "LtrSus\_" for it to be accepted

4.Once the document is successfully uploaded, the box will turn green signifying that you may continue

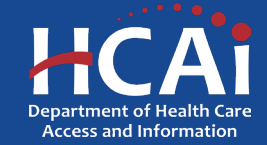

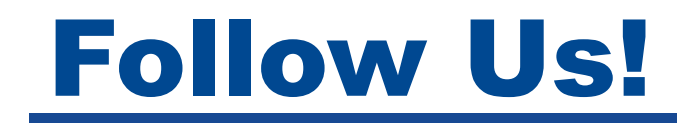

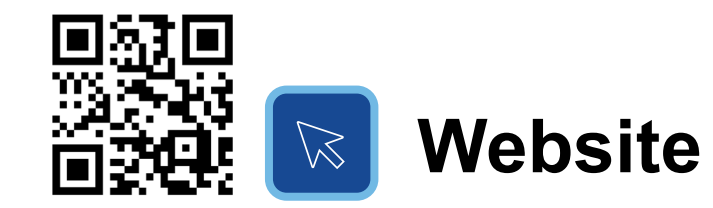

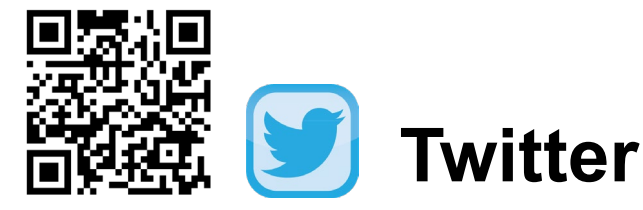

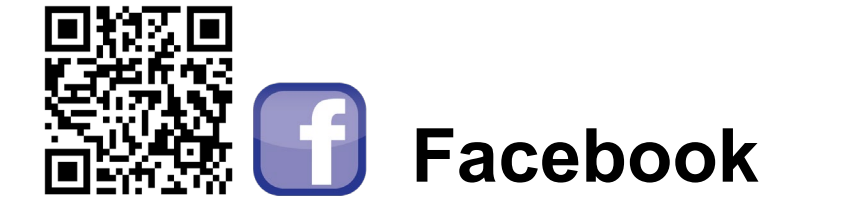

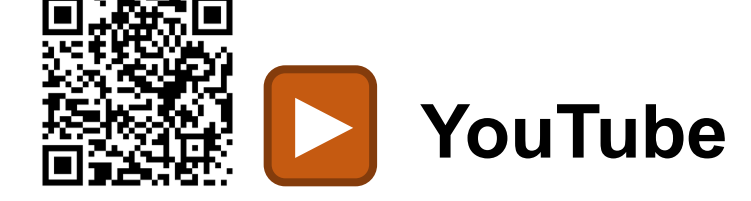

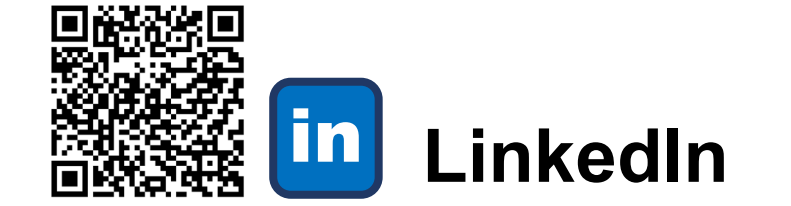

#### #WeAreHCAI #HCAI #HealthWorkforce #HealthFacilities #HealthInformation

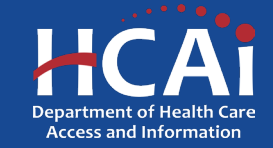

### **Sign Up to our Newsletter!**

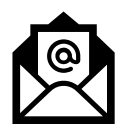

https://hcai.ca.gov/mailing-list/

#### **Contact Us!**

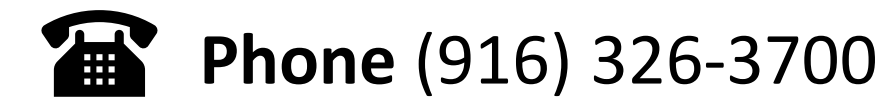

#### #WeAreHCAI #HCAI #HealthWorkforce #HealthFacilities #HealthInformation

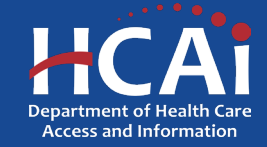